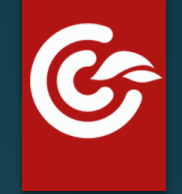

## LIVE STREAMING SETUP GUIDE

#### There are two different types of video streaming's.

Our expert video production team will come and live -stream your video.
CricClubs also provide the overlay graphics technology to stream your video with ease.

In first scenario our team would come and stream with all equipment's which are required for streaming, and the following are mentioned below

Windows laptop with i3 processor min requirement
Aver media capture card device with USB3.0
HDMI cables
Any HD Camera with 1080p resolution and HDMI output
Tripod
Network with min speed of 4mbps upload speed.
OBS software in laptop, which you can download free from Google.

In the second scenario we will provide you technology and you can stream your video with our technology And the following are requirements for streaming,

1.laptop 2.capture device 3.HDMI cables 4.Camera 5.Tripod 6.Network 7.OBS software 8.Overlays

Here we need to connect one end of the hdmi cable to the camera and the other end to the capture card .

Then we need use USB3.0 to connect the capture card to the laptop.

The laptop needs to have minimum i3 processor or above and we have to install OBS software which can be downloaded from the link (https://obsproject.com/download) and laptop has to be connected to network with minimum of 4 Mbps for better live streaming experience.

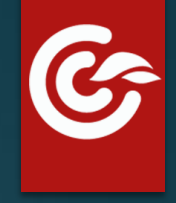

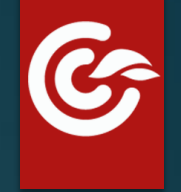

# The following images will help you in using OBS studio

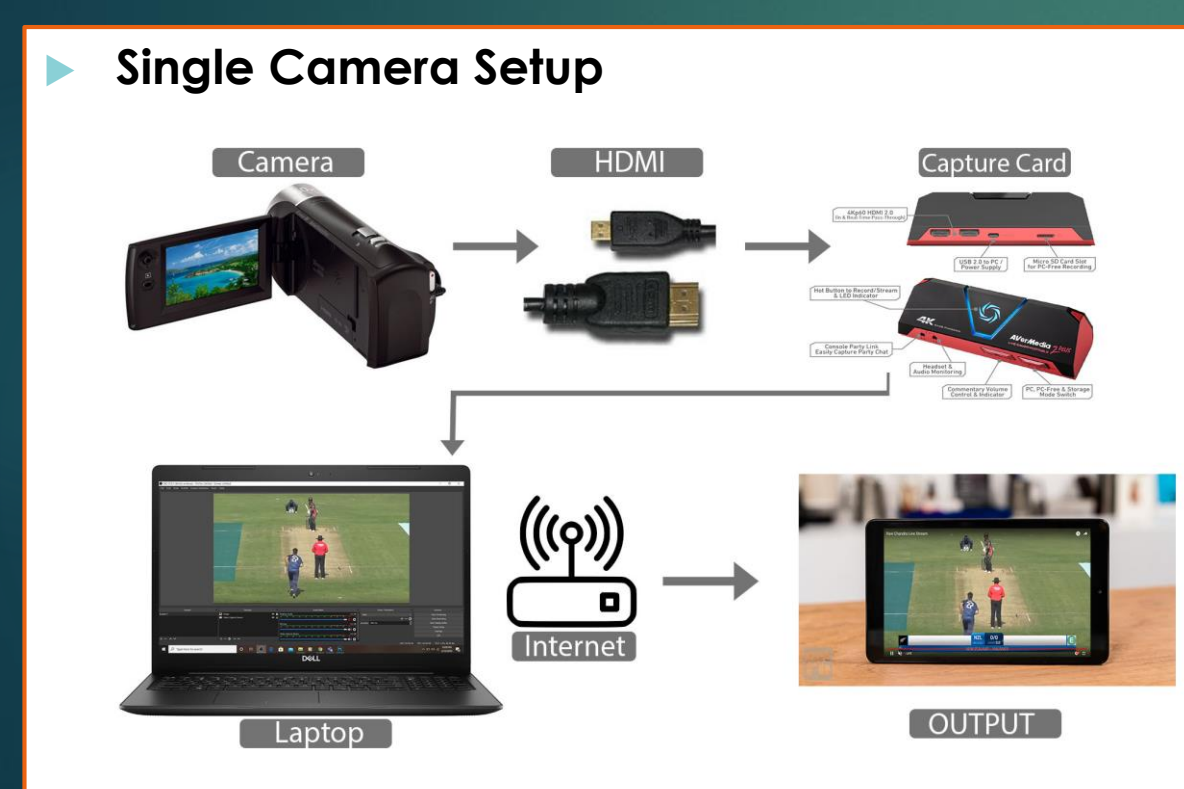

Multiple Camera Setup

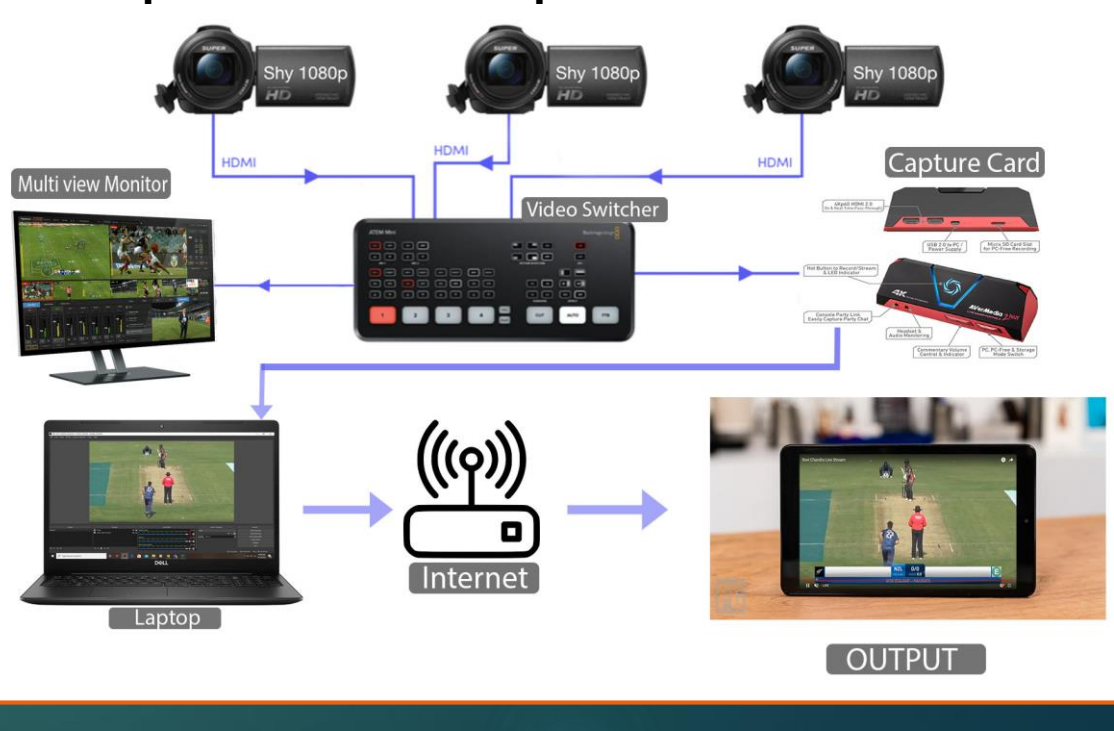

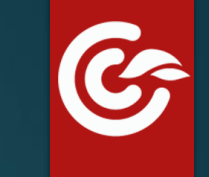

### First open the OBS studio software and then follow the following steps

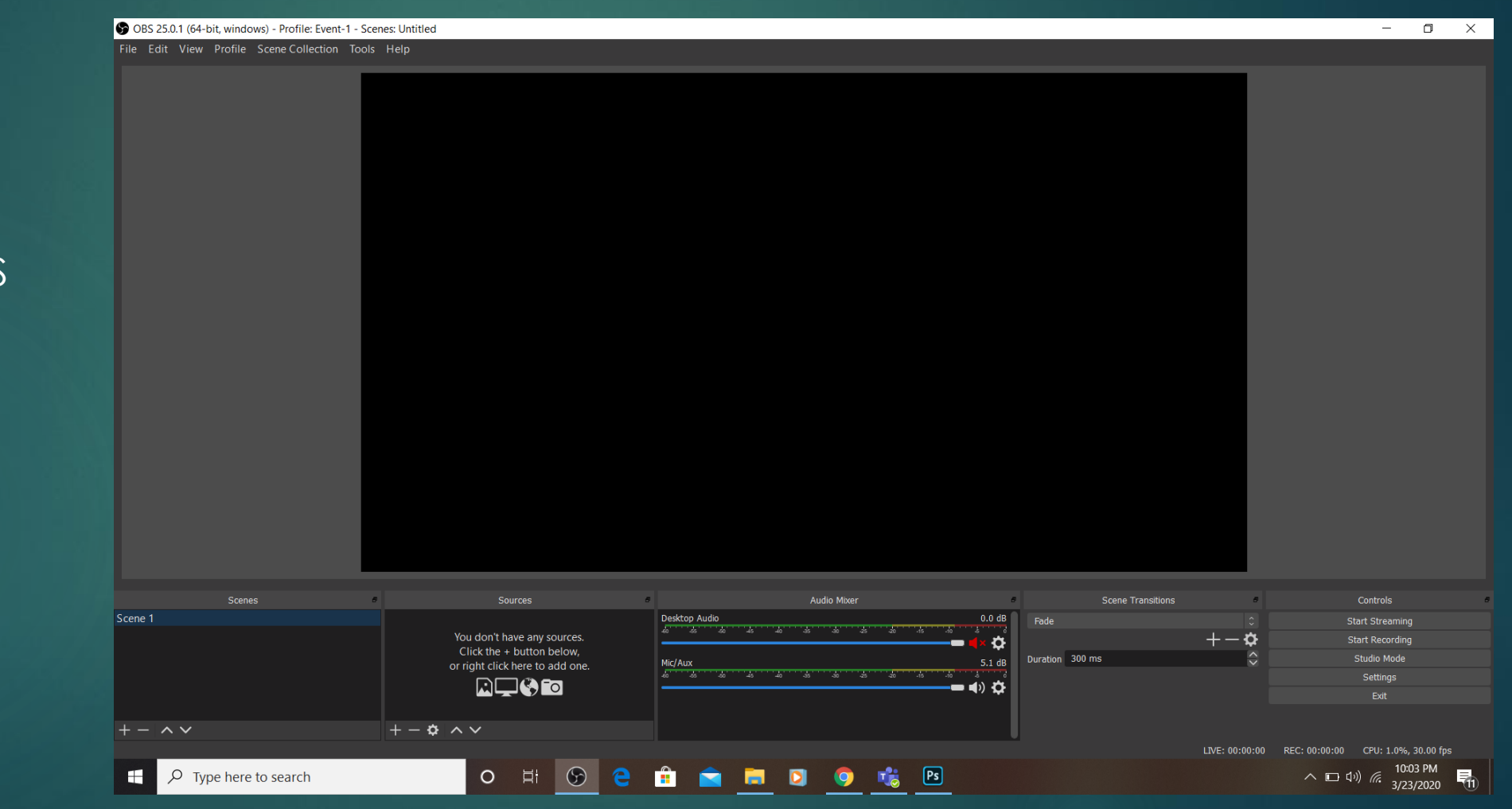

Step-1:

Open the OBS Software

## First open the OBS studio software and then follow the following steps

o 🗄 🕞

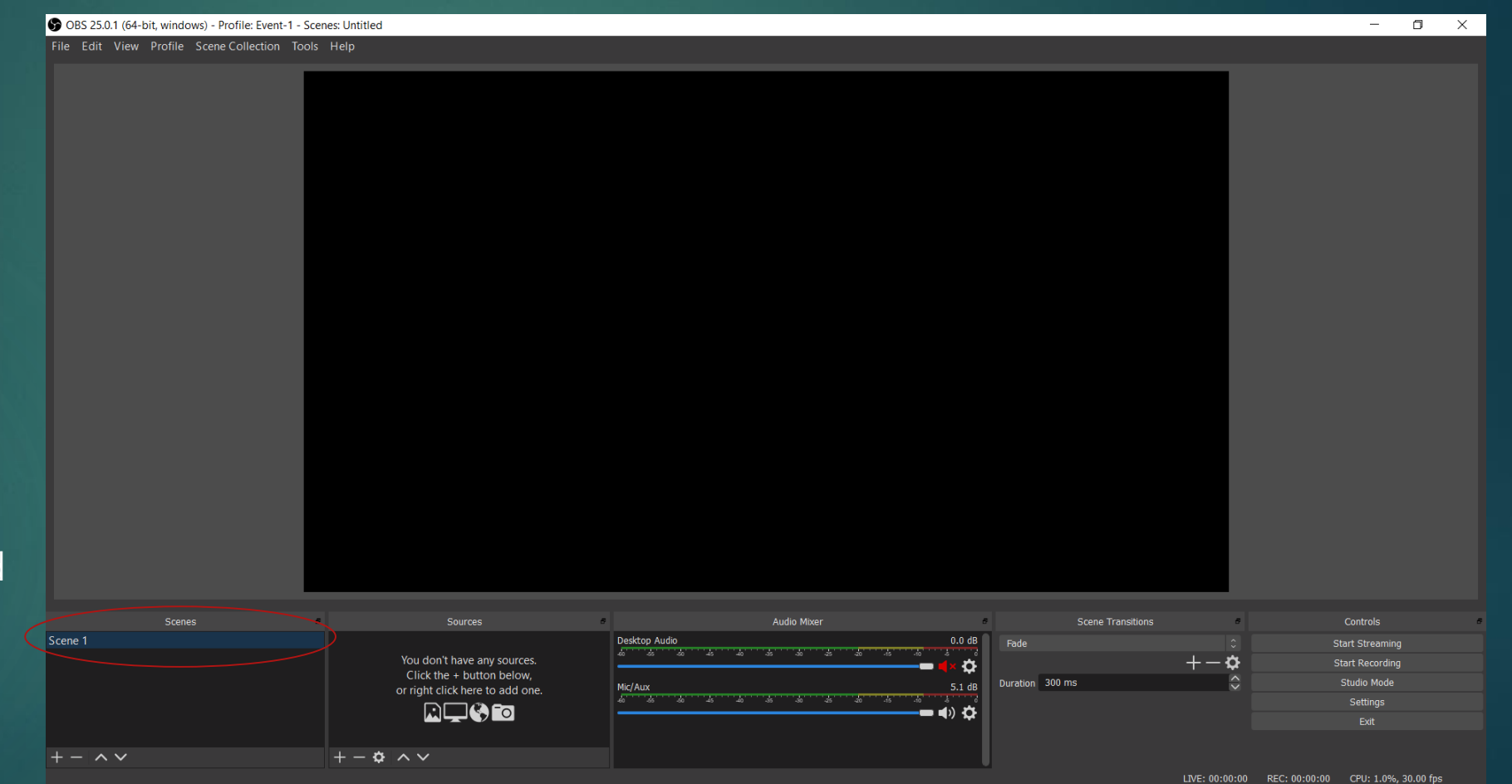

📄 🖸 🦁

rt Ps

G

10:03 PM

3/23/2020

∧ □ \$) (@.

#### Step-2:

We need to add different tabs such as scene 1 and scene 2 so that while streaming we can easily select them and the selected tab would be displayed live.

Ŧ

 $\mathcal{P}$  Type here to search

### First open the OBS studio software and then follow the following steps

#### Step-3:

We need to add source in each and every scene. The source is useful for us to add the inputs of video and audio. In this source we will have an option such as video capture device and audio device, we need to add them correctly for streaming.

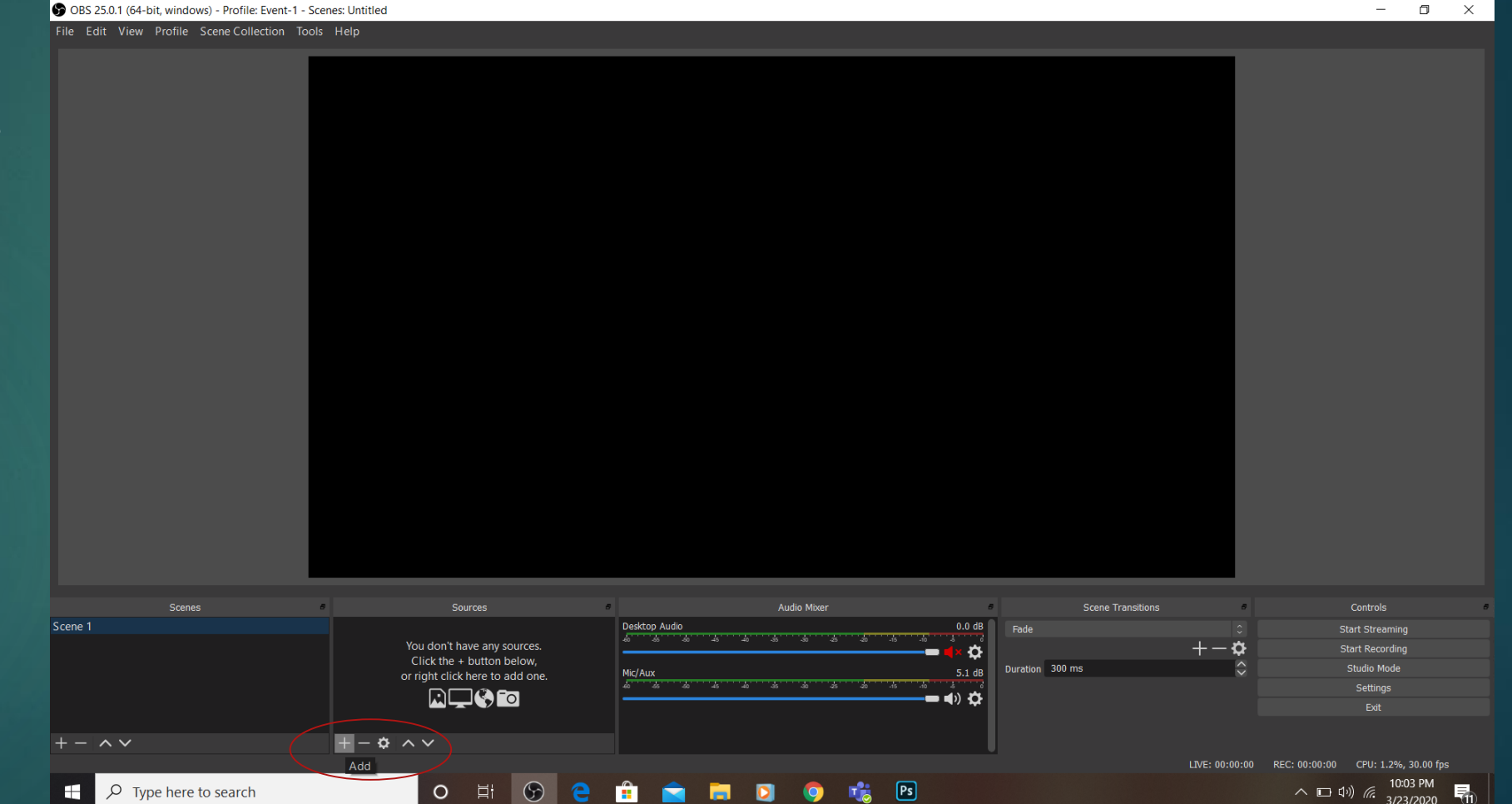

G

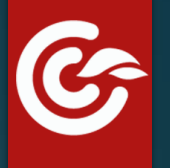

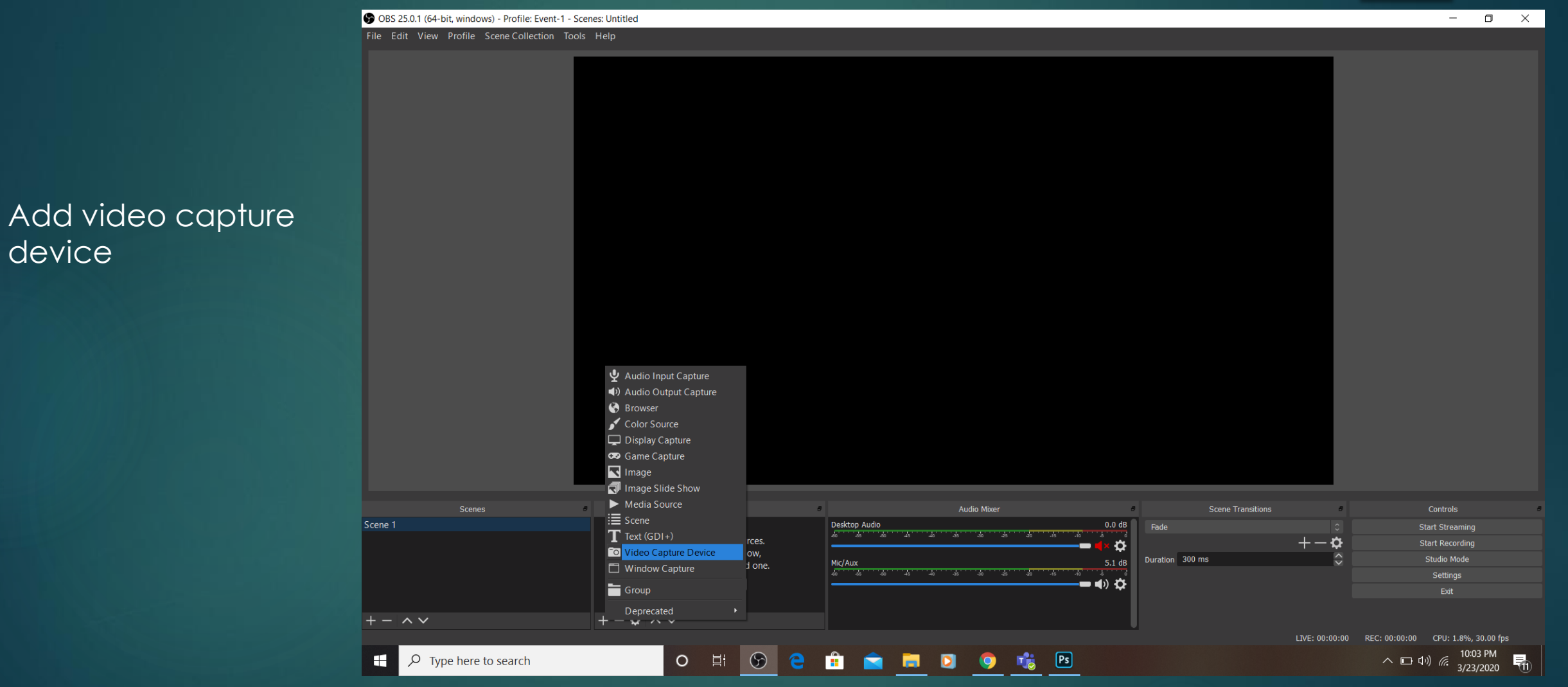

device

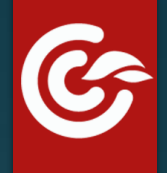

Here we need to setup the video resolution and frame rate. The video resolution should be correct for example (1080p or 720p) you need to set them as per the above mentioned resolution for better quality of the live video streaming and the frame rate is nothing but FPS.

Frame rate per second has to be 60fps so that video won't get blurry while panning the camera.

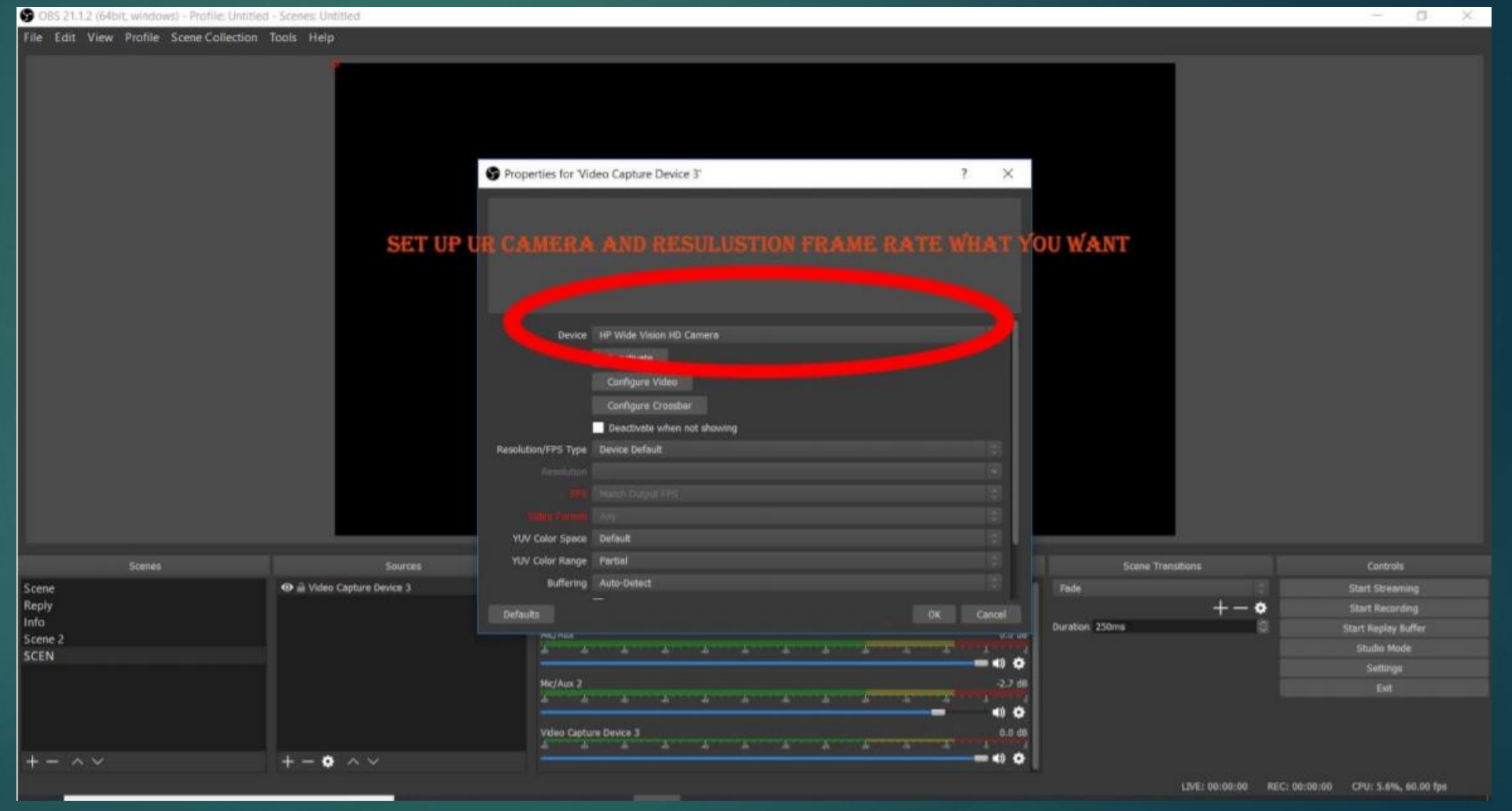

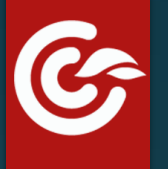

- 0

 $\times$ 

#### S OBS 25.0.1 (64-bit, windows) - Profile: Untitled - Scenes: Untitled

File Edit View Profile Scene Collection Tools Help

#### Step-4: Now we Got theVideo Out from camera in the laptop, Now we need

to Add Score Overlays to OBS.

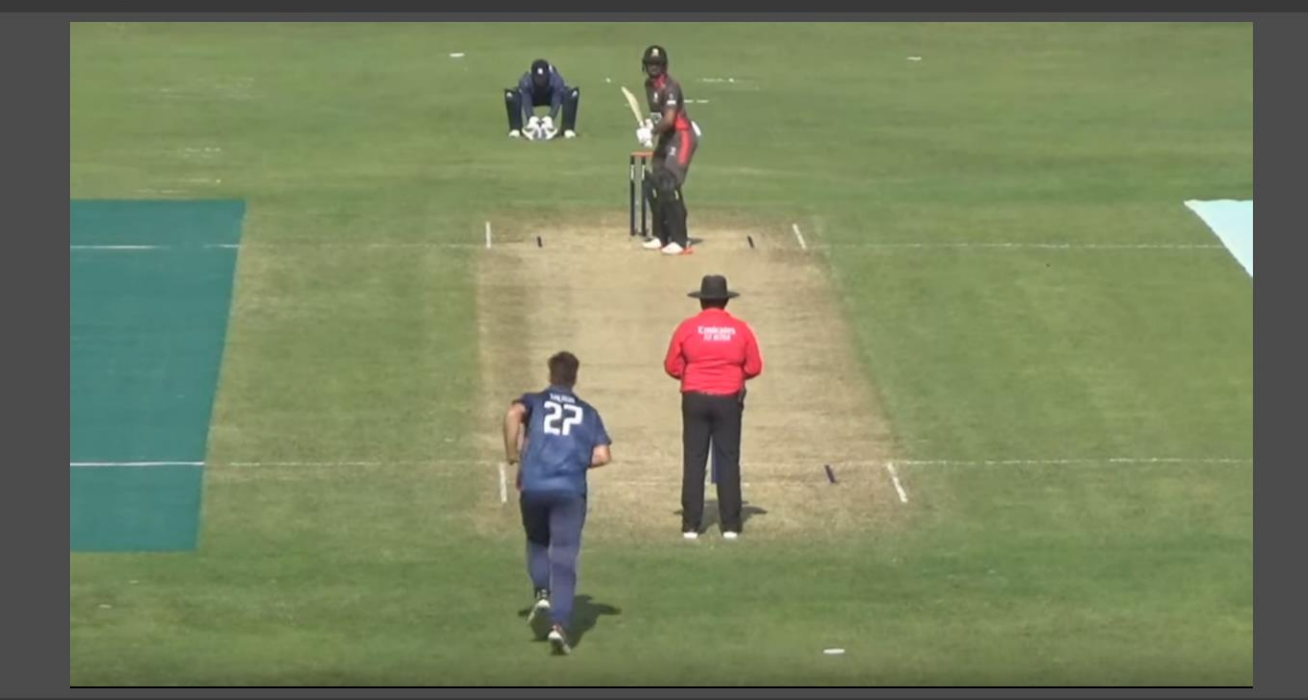

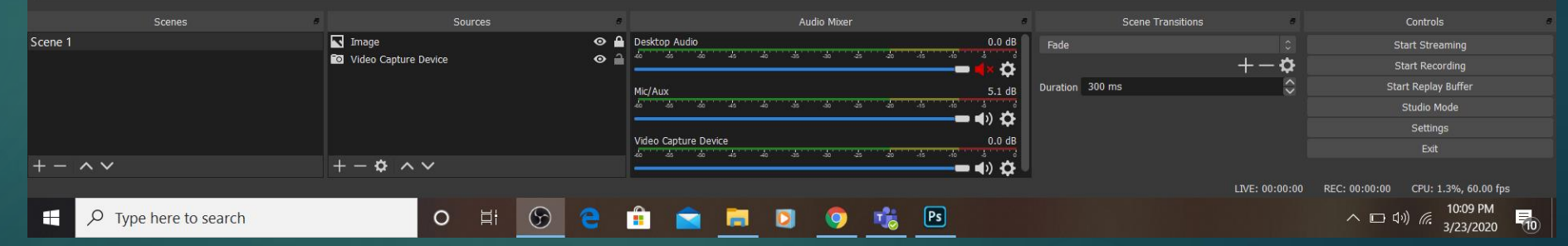

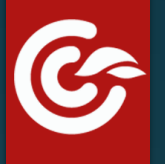

S OBS 25.0.1 (64-bit, windows) - Profile: Untitled - Scenes: Untitled File Edit View Profile Scene Collection Tools Help Properties for 'scorecard' X Local file URL https://cricclubs.com/live/CricClubsLiveCP.do?matchId=125&clubId=14202 Width 1280 Height 720 Use custom frame rate Control audio via OBS Custom CSS body { background-color: rgba(0, 0, 0, 0); margin: 0px auto; overflow: hidden; } Defaults Scene Transitions Scenes Scene 1 scorecard 0.0 dB 💿 🔒 Desktop Audio Image ⊙ ≙ \$  $+-\phi$ Start Recording 🔯 Video Capture Device 🛛 🔒 Duration 300 ms Mic/Aux 🗰 🜒 🏠 0.0 dB Video Capture Device +- \* ~~ - -LIVE: 00:00:00 REC: 00:00:00 CPU: 3.7%, 60.00 fps o 🗄 🛞 🤤 💼 🗮 🖸 🌖 🔹 🖻 10:12 PM へ 🗔 (い) (信 3/23/2020

Add Browser Source & insert the OVERLAYS link into the Source, Width& Hight should be 1280x720

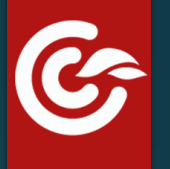

- 0

 $\times$ 

#### S OBS 25.0.1 (64-bit, windows) - Profile: Untitled - Scenes: Untitled

File Edit View Profile Scene Collection Tools Help

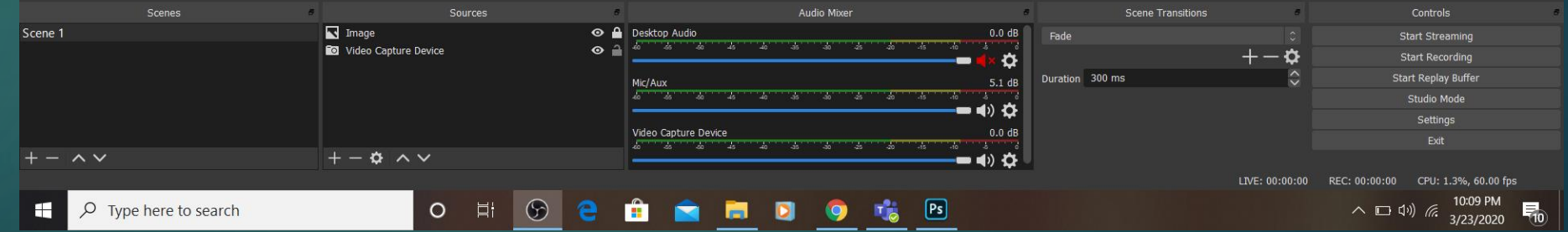

#### Step-5:

Now we Got the Video with Scores, Now we need to Send the Video to Social media like YouTube & Facebook

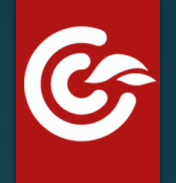

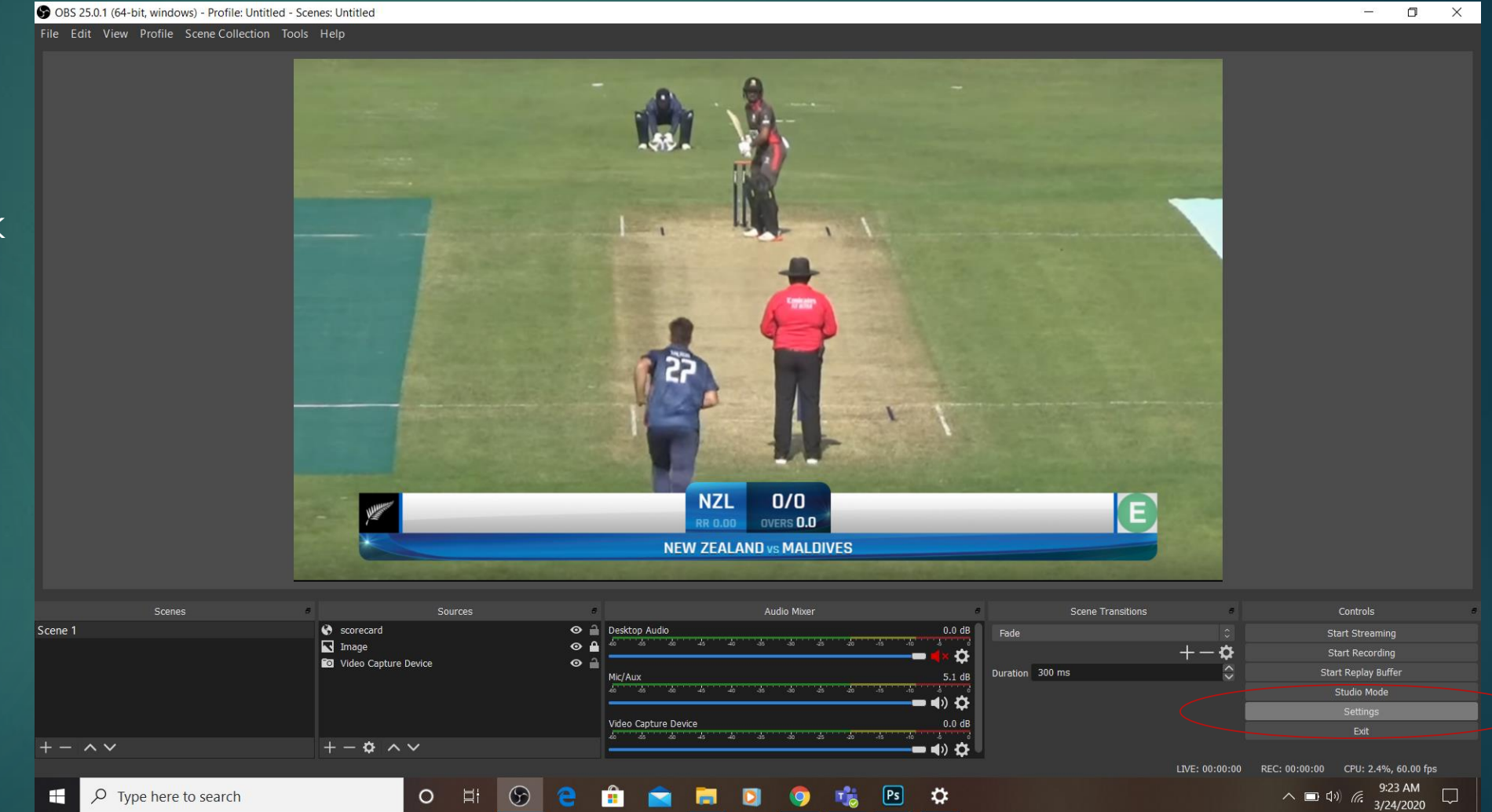

For this we need to click on setting on the right side bottom as displayed in the picture.

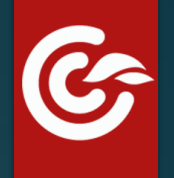

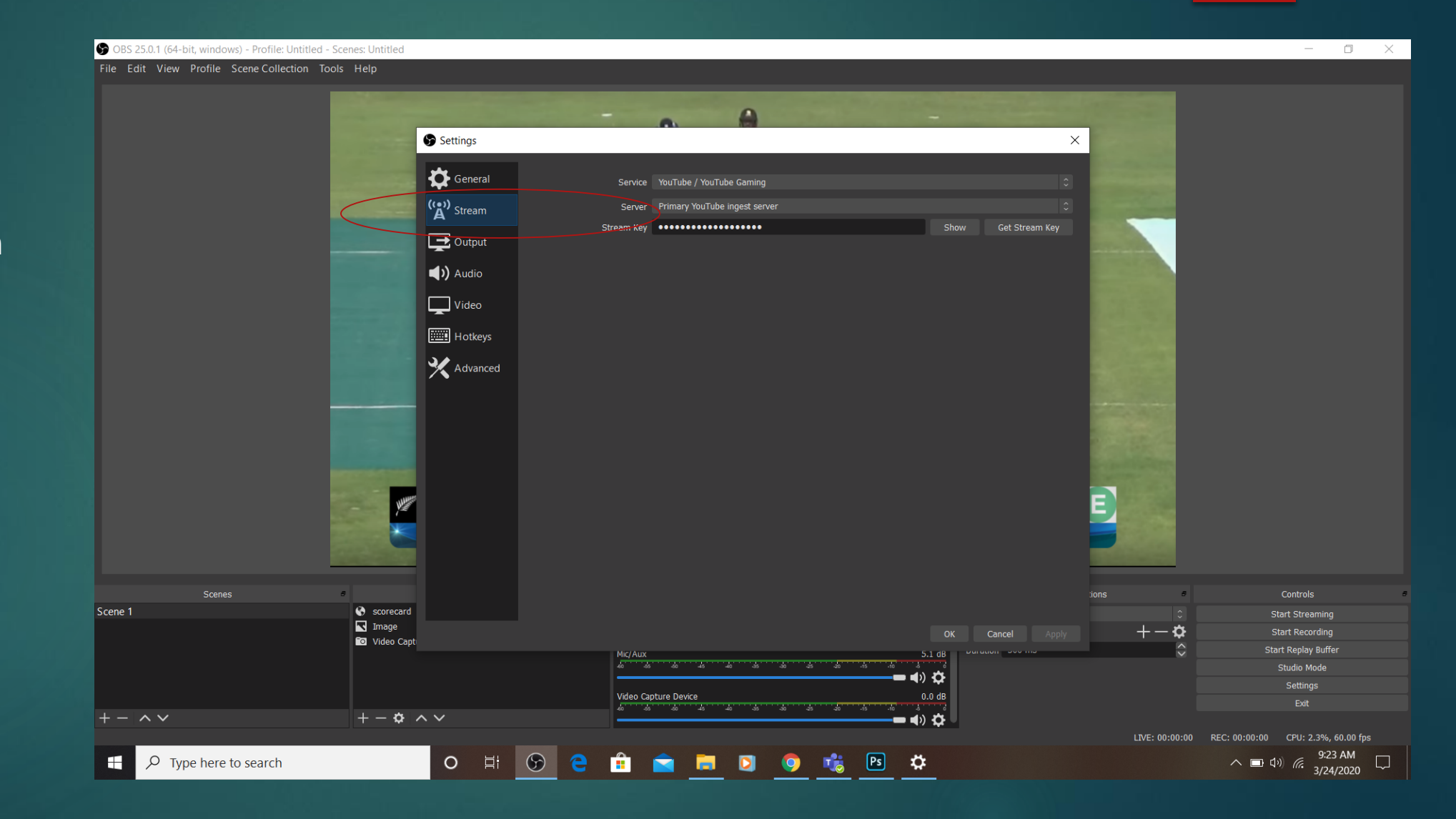

We need to click on the stream

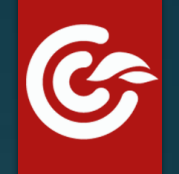

We need to click on the stream key which we will get in the FB and YouTube page and we need to paste them in the mentioned tabs and we need to click on apply so that the stream key applies and streaming would be done in YouTube or Facebook page. S OBS 25.0.1 (64-bit, windows) - Profile: Untitled - Scenes: Untitled

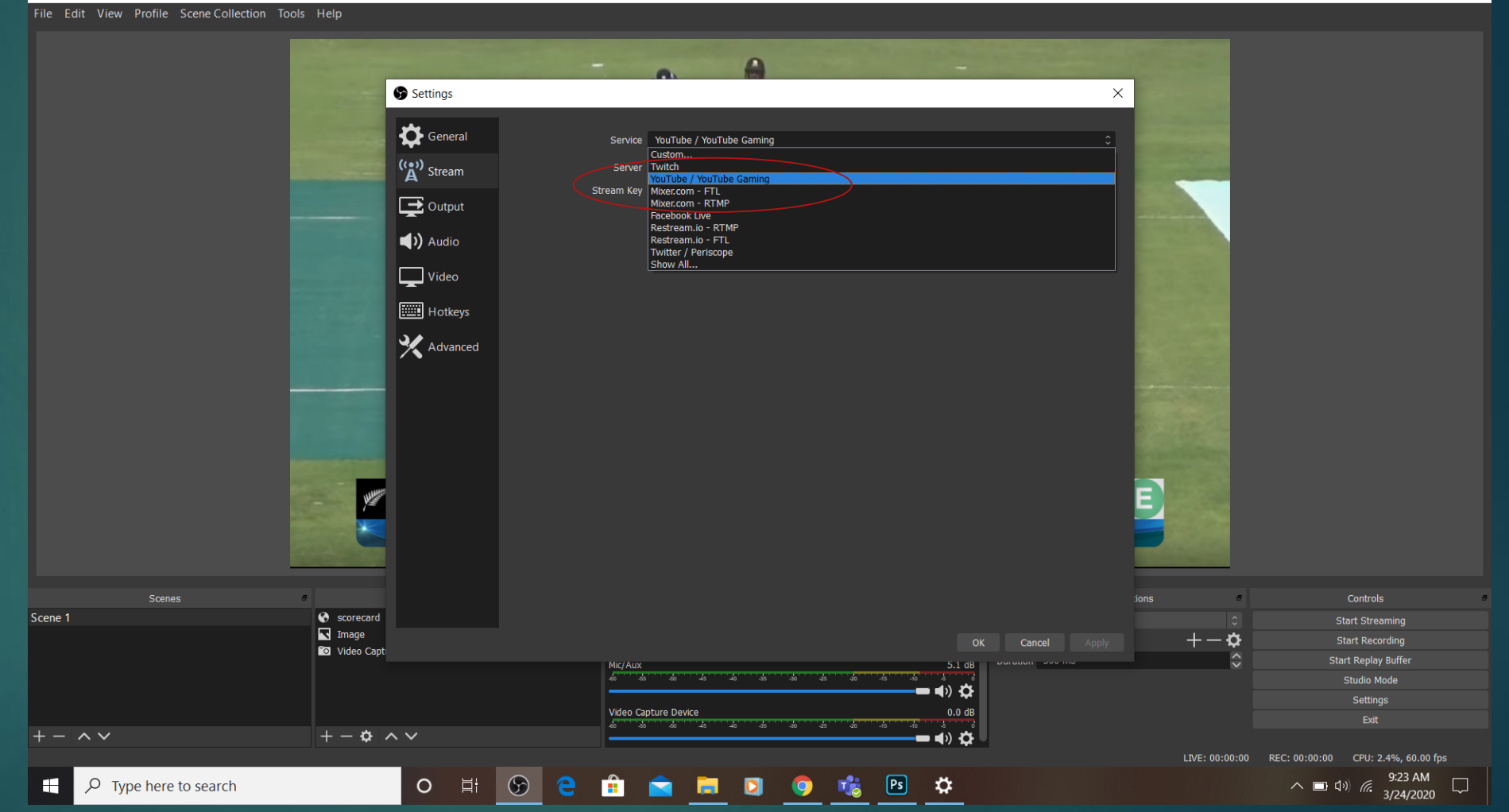

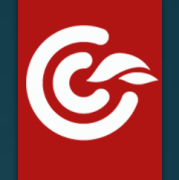

– 🗇 🗙

#### S OBS 25.0.1 (64-bit, windows) - Profile: Untitled - Scenes: Untitled

File Edit View Profile Scene Collection Tools Help

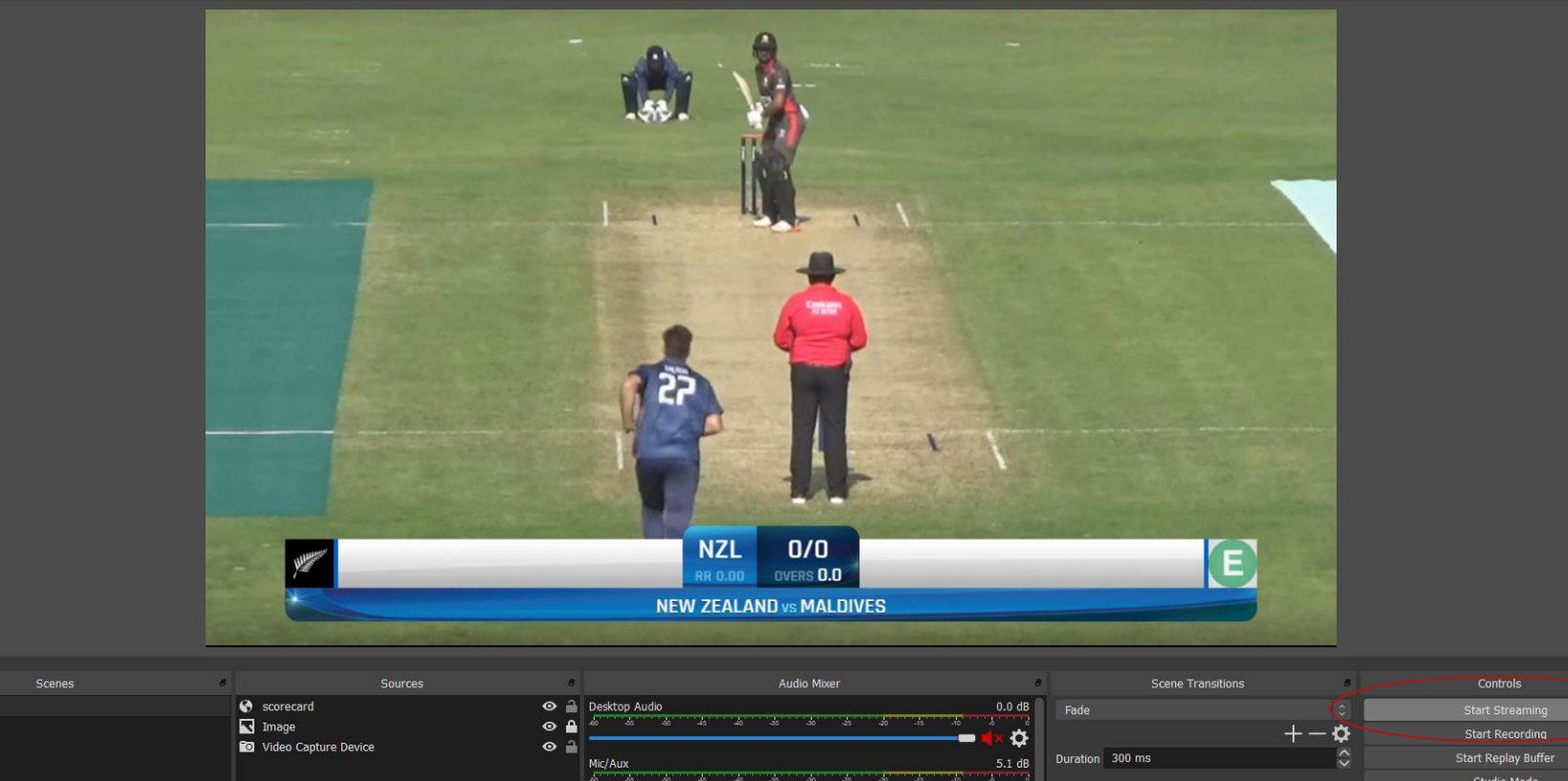

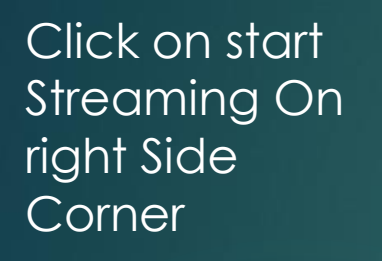

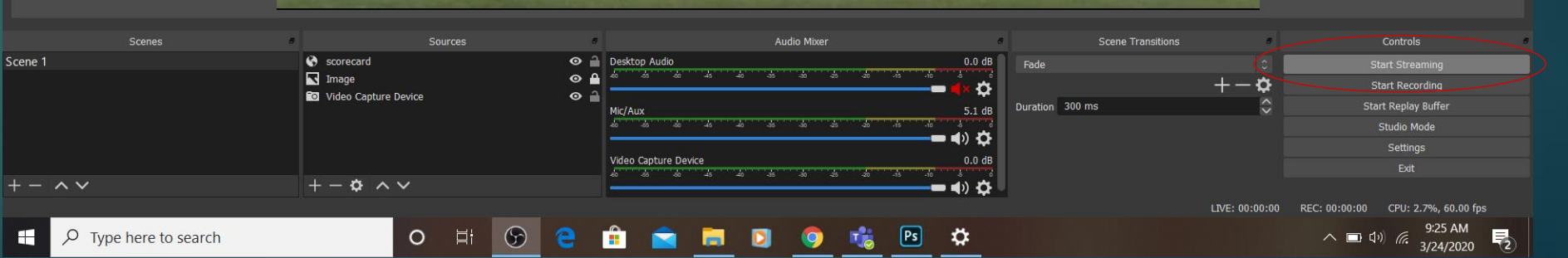

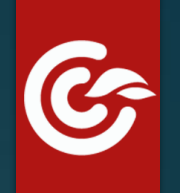

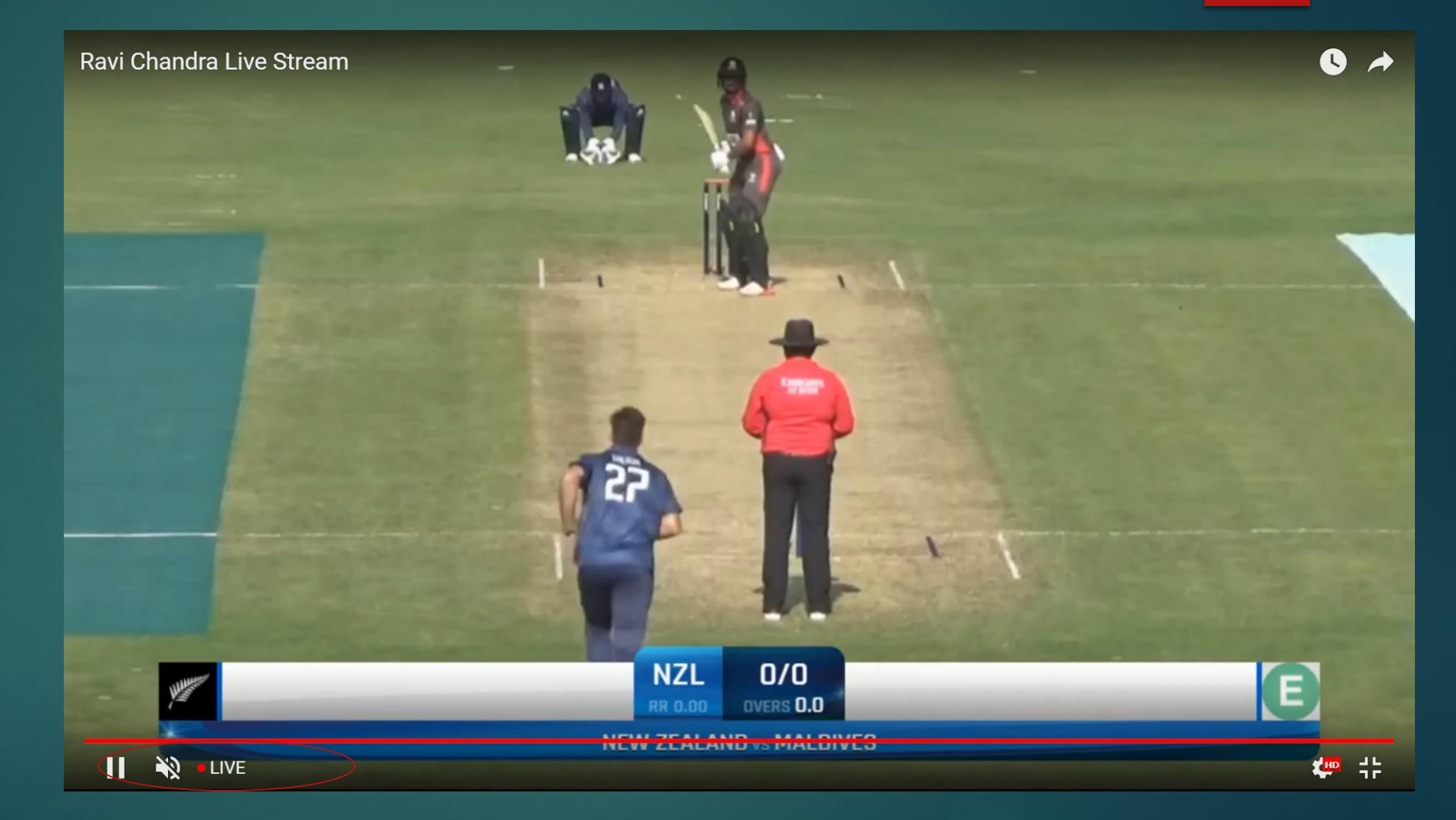

we are live now

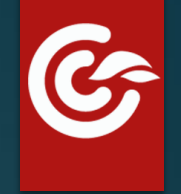

### THANK YOU